Centre intégré universitaire de santé et de services sociaux de l'Estrie – Centre hospitalier universitaire de Sherbrooke

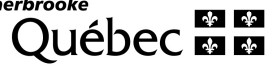

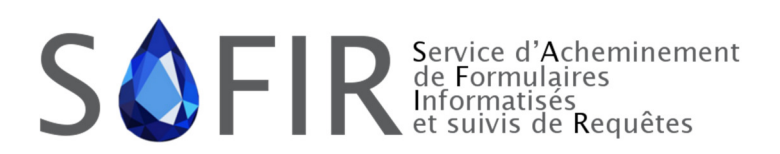

Direction des ressources informationnelles et des technologies

# **GUIDE DE FORMATION / RÉFÉRENCE**

Accès priorisé aux services spécialisés (APSS) Mise à jour : 12 octobre 2017

### CONFIDENTIEL

Toute reproduction partielle ou totale du présent document pour des fins autres que le présent contrat est interdite sans l'autorisation écrite de l'organisme public.

#### Production

Centre intégré universitaire de santé et de services sociaux de l'Estrie – Centre hospitalier universitaire de Sherbrooke 295, rue Olivier Sherbrooke (Québec) J1H 1X4

Téléphone : 819 829-3400 Télécopieur : 819 829-2915

#### Rédaction

Direction des ressources informationnelles et des technologies

Révision

Direction des ressources informationnelles et des technologies

# **HISTORIQUE DES VERSIONS**

| Version | Date       | Auteur          | Commentaires                   |  |
|---------|------------|-----------------|--------------------------------|--|
| 0.3     | 2017-09-06 | Pierre Cloutier | Version initiale pour révision |  |
| 0.4     | 2017-09-07 | Pierre Cloutier | Corrections et ajustements     |  |
| 0.5     | 2017-09-27 | Pierre Cloutier | Corrections et ajustements     |  |
| 0.6     | 2017-10-05 | Stéphanie Dumas | Mise en page et corrections    |  |
| 1.0     | 2017-10-12 | Pierre Cloutier | Mise en page et corrections    |  |

# **TABLE DES MATIÈRES**

| HISTORIQUE DES VERSIONS                                                 | III      |
|-------------------------------------------------------------------------|----------|
| TABLE DES MATIÈRES                                                      | IV       |
| ACRONYMES                                                               | v        |
| INTRODUCTION                                                            | 1        |
| OBJECTIF DU DOCUMENT                                                    | 1        |
| Portée                                                                  | 1        |
| AUDITOIRE CIBLE                                                         | 1        |
| PROCESSUS D'ÉVOLUTION DU CONTENU/GOUVERNANCE                            | 1        |
| PRÉSENTATION DE SAFIR                                                   | 2        |
| STRUCTURE DES FORMULAIRES                                               | 3        |
| Section 1 – Identification du patient                                   |          |
| Section 2 – Raisons de consultation et renseignements cliniques         | 5        |
| Section 3 – Identification du médecin référent et du médecin de famille | 9        |
| RÔLES UTILISATEURS ET ÉTATS D'UNE DEMANDE                               | 9        |
| Rôles                                                                   | 9        |
| ÉTATS D'UNE DEMANDE                                                     | 10       |
| En rédaction                                                            | 10       |
| A Compléter                                                             | 10       |
| Non vérifiée                                                            | 10       |
| En attente reception CRDS                                               |          |
| Reçue CRDS                                                              |          |
| Annulée                                                                 |          |
| PROCESSUS D'ACHEMINEMENT                                                |          |
|                                                                         | 12       |
|                                                                         | 10       |
| ERRELIRS LORS DE L'ENVOLALI MÉDECINIOLI ALL CRDS                        | د⊥<br>۱۲ |
|                                                                         |          |
| MODIFICATION ET MISE A JOUR D'UNE DEMANDE                               | 15       |
| CHAMPS POUVANT ÊTRE MODIFIÉS                                            | 15       |
| ANNULATION D'UNE DEMANDE                                                | 16       |

# ACRONYMES

| CIUSSS de l'Estrie – CHUS | Centre intégré universitaire de santé et des services sociaux de l'Estrie - Centre hospitalier universitaire de Sherbrooke |
|---------------------------|----------------------------------------------------------------------------------------------------|
| CRDS                      | Centre de répartition des demandes de services                                                                             |
| DMÉ                       | Dossier médical électronique                                                                                               |
| DRIT                      | Direction des ressources informationnelles et des technologies du CIUSSS de l'Estrie – CHUS                                |
| GMF                       | Groupe de médecine familiale                                                                                               |
| MSSS                      | Ministère de la Santé et des Services sociaux                                                                              |
| NAM                       | Numéro d'assurance maladie                                                                                                 |
| SAFIR                     | Service d'acheminement de formulaires informatisés et de suivi de requêtes                                                 |

## INTRODUCTION

### **OBJECTIF DU DOCUMENT**

Ce document a pour objectif de soutenir le personnel de la première ligne pour la documentation et la gestion des demandes de consultation dans la solution du service d'acheminement de formulaires informatisés et de suivi de requêtes (SAFIR).

### PORTÉE

La portée du document se limite à l'utilisation et au fonctionnement de SAFIR. Il n'explique pas le fonctionnement du dossier médical électronique (DMÉ).

### **AUDITOIRE CIBLE**

Ce document s'adresse aux parties prenantes suivantes :

- Médecin, résident et infirmière
- Secrétaire médicale
- Fournisseur du DMÉ

## PROCESSUS D'ÉVOLUTION DU CONTENU/GOUVERNANCE

Le ministère de la Santé et des Services sociaux (MSSS) a mandaté le Centre intégré universitaire de santé et des services sociaux de l'Estrie – Centre hospitalier universitaire de Sherbrooke (CIUSSS de l'Estrie – CHUS) pour la mise en place de la présente solution. De ce fait, la responsabilité de la mise à jour de ce document appartient au CIUSSS de l'Estrie – CHUS. Le fournisseur du DMÉ sera informé des modifications apportées à ce document et recevra la version la plus récente en respect à la procédure établie.

## **PRÉSENTATION DE SAFIR**

Le service d'acheminement de formulaires informatisés et de suivi de requêtes (SAFIR) est une application développée par CIUSSS de l'Estrie – CHUS et est utilisée depuis 2014. Le MSSS, constatant les capacités de l'application, a mandaté le CIUSSS de l'Estrie – CHUS pour la mise en place de la présente solution.

SAFIR se positionne entre les cabinets utilisant un DMÉ certifié et les CRDS. Nous gérons les formulaires, la conformité administrative et aiguillons les demandes de services afin de les acheminer au bon CRDS associé.

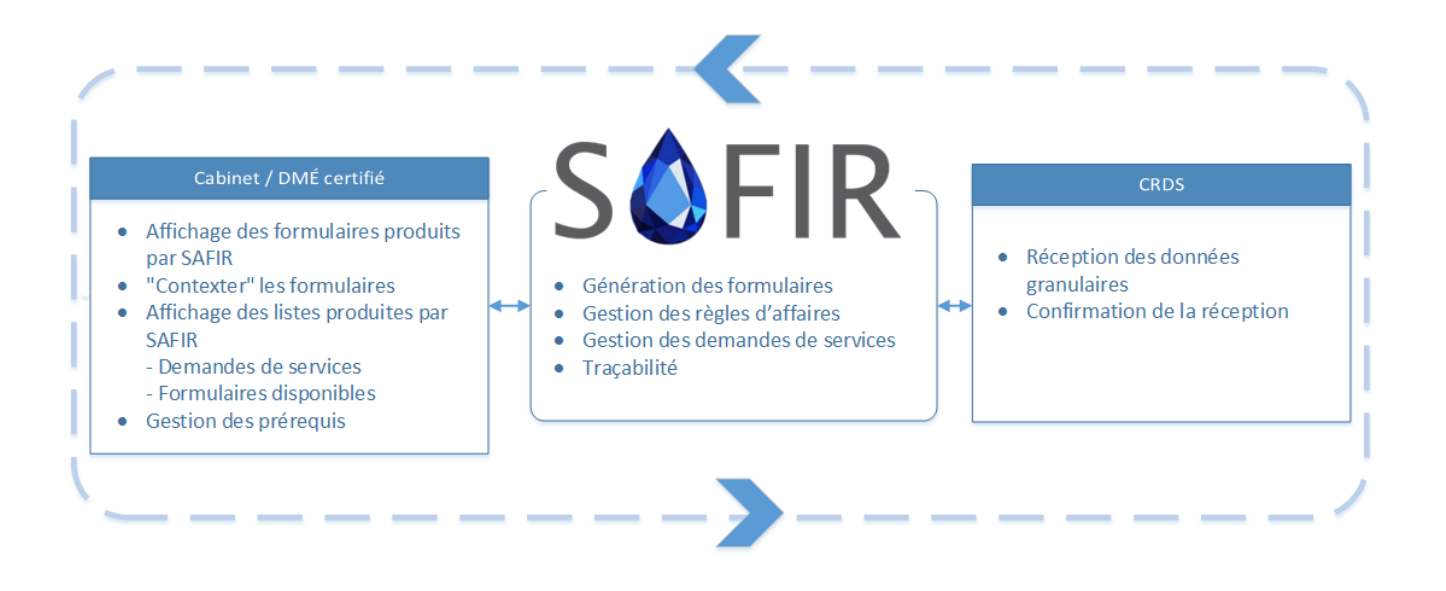

## **STRUCTURE DES FORMULAIRES**

Les formulaires se divisent en trois grandes sections, identiques d'une spécialité à l'autre. La première section, l'identification de l'usager, est préalablement remplie par les informations se trouvant dans vos dossiers patients électroniques. La seconde section représente les raisons de consultation et les renseignements cliniques pertinents. D'ailleurs, c'est la seule section dont le contenu varie selon la spécialité sélectionnée. La dernière section, soit l'identification du médecin référent et le médecin de famille, est aussi préalablement remplie.

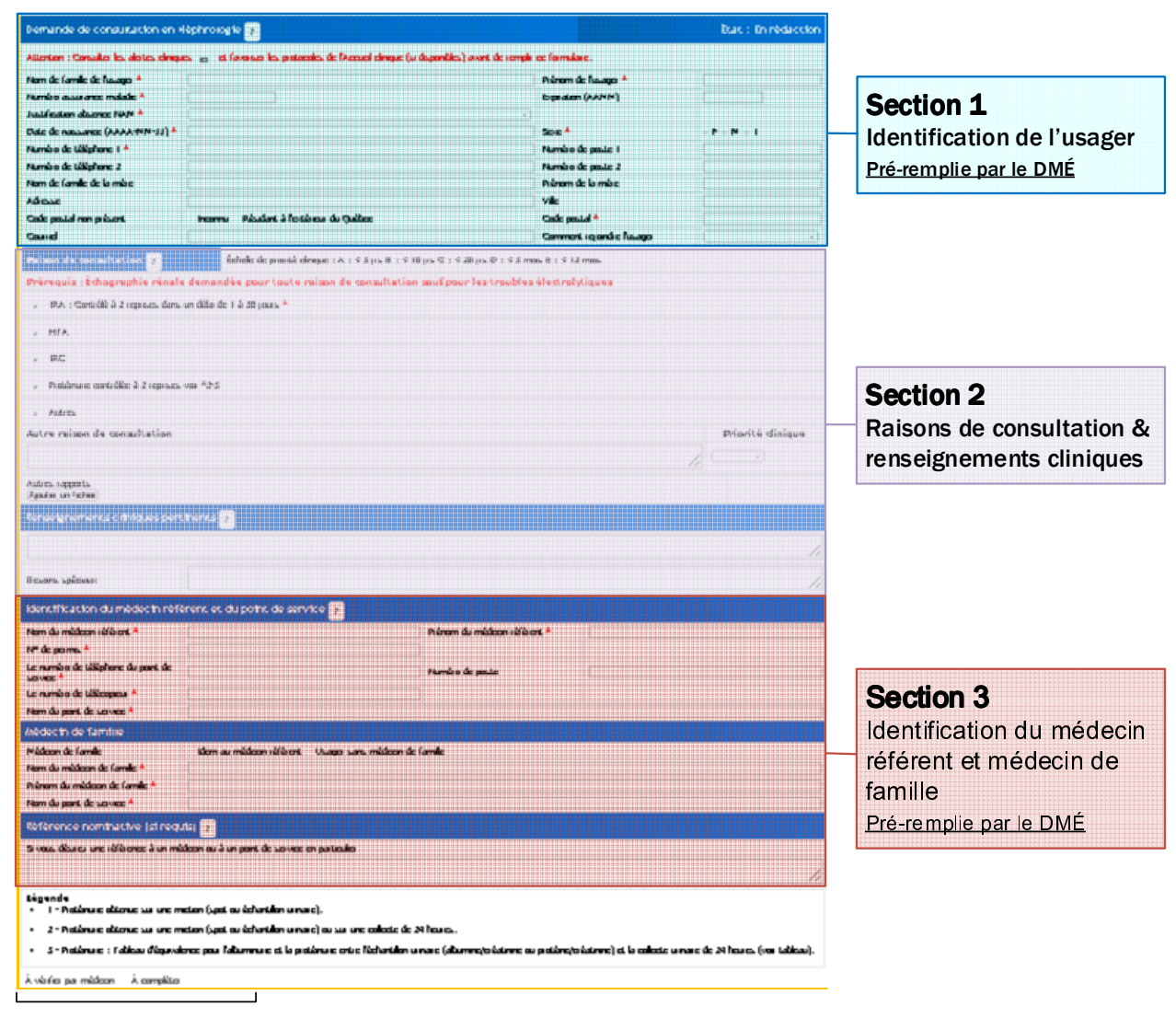

**Boutons d'action** 

## SECTION 1 - IDENTIFICATION DU PATIENT

À l'ouverture du formulaire, cette section contient déjà toutes les informations exigées. Elles proviennent directement de votre dossier médical électronique (DMÉ).

|            | 1<br>Demande de consi                | 2 3                                                    |                                   | 4<br>État : En rédaction       |   |
|------------|--------------------------------------|--------------------------------------------------------|-----------------------------------|--------------------------------|---|
|            | Attentior : Consulter les ale        | tes cliniques ici et favoriser les protocoles de l'Acc | ueil clinique (si disponibles) av | vant de remplir ce formulaire. |   |
|            | Nom de amille de<br>l'usager *       | Cloutier-Test                                          | Prénom de l'usager *              | Loïc-Test                      |   |
| 8-         | Numéro assurance<br>maladie *        | CLOL800825                                             | Expiration (AAMM) *               | 1905                           | 5 |
| 7-         | Date de naissance (AAAA-<br>MM-JJ) * | 1980-08-25                                             | Sexe *                            | ⊖ F ⊛ M ⊖ I                    |   |
| -          | Numéro de téléphone 1                | 819-789-9876                                           | Numéro de poste 1                 | 123                            |   |
|            | Numéro de téléphone 2                | 819-123-4321                                           | Numéro de poste 2                 | 456                            |   |
|            | Nom de famille de la mère            | Audet                                                  | Prénom de la mère                 | Jacinthe                       |   |
| _          | Adresse                              | 295 rue Olivier                                        | Ville                             | Sherbrooke                     |   |
| 6          | Code postal non présent              | 🔲 Inconnu 🔲 Résidant à l'extérieur du Québec           | Code postal *                     | J1H1X4                         |   |
| $\bigcirc$ | Courriel                             | test@safir.gouv.qc.ca                                  | Comment rejoindre<br>l'usager     | ▼                              |   |

| 1 | Les champs obligatoires sont identifiés par une étoile rouge *. Ces champs doivent être documentés pour pouvoir acheminer la demande au CRDS.                                                                                                    |  |  |
|---|----------------------------------------------------------------------------------------------------|--|--|
| 2 | Les alertes cliniques présentes à l'endos du formulaire papier sont accessibles par ce bouton.                                                                                                    |  |  |
| 3 | Les boutons avec un point d'interrogation remettent d'afficher une fenêtre d'aide concernant la section. Les informations présentées se retrouvaient à l'endos du formulaire papier.                                                                                                    |  |  |
| 4 | État actuel de la demande. Les différents états possibles sont présentés à la section « États d'une demande ».                                                                                                    |  |  |
| 5 | Les champs grisés ne peuvent être modifiés. Ces informations étant puisées à partir de votre DMÉ, elles<br>doivent être modifiées dans le dossier de l'usager avant de pouvoir acheminer une demande de<br>consultation. Seuls les champs associés aux numéros de téléphone, au courriel et au moyen pour<br>rejoindre l'usager peuvent être modifiés dans cette section. |  |  |
| 6 | Si l'usager ne réside pas au Québec ou n'a pas de code postal, l'option « Inconnu » ou « Résident à l'extérieur du Québec » doit être sélectionnée.                                                                                                    |  |  |
|   | Code postal non present Inconnu Residant a l'exterieur du Québec Code postal                                                                                                    |  |  |
| 7 | <ul> <li>Date : AAAA-MM-JJ</li> <li>Téléphone : 111-111-1111</li> </ul>                                                                                                    |  |  |
| 8 | En cas d'absence d'un numéro d'assurance maladie (NAM), un menu déroulant apparait afin de choisir<br>une raison justificative.<br>8 Numéro assurance maladie                                                                                                    |  |  |
|   | Justification absence NAM * Expirée ou jamais demandée                                                                                                    |  |  |

## SECTION 2 – RAISONS DE CONSULTATION ET RENSEIGNEMENTS CLINIQUES

| DRS/A        | Angine                     |                 | <br> |                   |
|--------------|----------------------------|-----------------|------|-------------------|
| + Troub      | les du rythme              |                 |      |                   |
| + MCAS       |                            |                 |      |                   |
| + Synco      | ре                         |                 |      |                   |
| + Dyspn      | née/ Insuffisance cardiaqu | e               |      |                   |
| + Valvul     | lopathie                   |                 |      |                   |
| Autre raiso  | on de consultation         |                 |      | Priorité clinique |
|              |                            |                 |      |                   |
| Autres rappo | orts                       |                 |      |                   |
| Renseig      | nements clinique           | es pertinents ? |      |                   |
| Renseig      | nements clinique           | es pertinents ? |      |                   |

| 1 | Permet de visualiser les raisons de consultation sous cette catégorie.                                                                                                    |
|---|----------------------------------------------------------------------------------------------------|
| 2 | Les raisons de consultation ont été regroupées par grande catégorie. Bien que le visuel soit différent,<br>les raisons de consultation présentées sont les mêmes que le formulaire papier.                                                                                                    |
| 3 | Ce champ est utilisé <b>seulement</b> pour y inscrire une <b>raison de consultation</b> qui serait <b>absente</b> de la<br>liste proposée par le formulaire. Bien qu'il n'y ait pas une étoile rouge * pour la priorité clinique, celle-<br>ci est obligatoire pour  acheminer votre demande au CRDS. |
| 4 | Au niveau des renseignements cliniques pertinents, la justification du changement de priorité et les<br>prérequis n'ont plus à y être inscrits. De nouveaux champs ont été ajoutés pour répondre<br>spécifiquement à ces deux éléments.                                                               |
| 5 | Les documents autre que des prérequis, attachés à la demande, seront affichés à cet endroit. Selon<br>l'implantation de SAFIR effectuée par votre fournisseur, il est possible de joindre des documents à une<br>demande qui ne seraient pas des prérequis.                                           |

## Choix d'une raison de consultation

Pour choisir une raison de consultation, vous devez agrandir la catégorie en cliquant sur le bouton + et cocher la raison souhaitée.

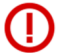

Notez qu'une seule raison de consultation peut être sélectionnée par demande de services. C'est pourquoi, dès que vous en sélectionnez une, les autres raisons n'apparaissent plus à l'écran.

| Raison de consultation ?             | Échelle de priorité clinique : A : $\leq$ 3 jrs B : $\leq$ 10 jrs C : $\leq$ 28 jrs D : $\leq$ 3 mois E : $\leq$ 12 mois |   |
|--------------------------------------|----------------------------------------------------------------------------------------------------|---|
| + DRS/Angine                         |                                                                                                    |   |
| + Troubles du rythme                 |                                                                                                    |   |
| - MCAS                               |                                                                                                    |   |
| 🔲 Suivi post infarctus de moins d'un | an [D]  Priorité associée à la raison de consultation —————                                                              |   |
| Suivi post infarctus de plus d'un a  |                                                                                                    | E |
| MCAS sans événement récent [E]       |                                                                                                    | E |

### Ajout de prérequis de type justification

Lorsqu'un préalable de type « justification » est demandé, vous n'avez qu'à utiliser le champ se trouvant immédiatement sous la mention « Prérequis : justifier » pour venir indiquer des précisions.

| Raison de consultation ?                                      | Échelle de priorité clinique : A : < 3 jrs B : < 10 jrs C : < 28 jrs D : < 3 mois E : < 12 mois |   |
|---------------------------------------------------------------|-------------------------------------------------------------------------------------------------|---|
| - MCAS U                                                      |                                                                                                 |   |
| Suivi post infarctus de plus d'un au<br>Prérequis : justifier | n [E]                                                                                           |   |
|                                                               |                                                                                                 | E |

### Ajout/suppression de prérequis - Rapport/document à joindre

La procédure d'ajout de rapports ou de tout autre document à une demande de service est différente d'un fournisseur DMÉ à l'autre. Par contre, pour la plupart, l'ajout s'effectue une fois la demande de service créée et par l'intermédiaire d'une fonctionnalité au niveau du DMÉ.

Il est possible de **joindre les rapports avant l'envoi au CRDS**, ce que nous recommandons fortement pour faciliter l'analyse de la demande par le personnel clinique du CRDS. Cependant, il est aussi possible d'envoyer les rapports une fois la demande de service acheminée. Le CRDS sera informé et recevra les modifications apportées.

| Raison de consultation                                     | Échelle de priorité clinique : A : $\leq$ 3 jrs B : $\leq$ 10 jrs C : $\leq$ 28 jrs D                           | : ≤ 3 mois E : ≤ 12 mois                             |
|------------------------------------------------------------|----------------------------------------------------------------------------------------------------|------------------------------------------------------|
| - Perturbations du bilan h                                 | épatique <b>4</b>                                                                                               |                                                      |
| ALT entre 201 – 500 UI et<br>(Prérequis : écho abdominale) | INR normal [B]<br>demandée, joindre bilan hépatique, FSC, créatinine, albumine et INR) 4                        | В                                                    |
| Modifier la priorité                                       |                                                                                                    |                                                      |
| Autres rapports                                            |                                                                                                    |                                                      |
| Prérequis .                                                |                                                                                                    |                                                      |
| Échographie abdominale                                     | test2.txtEnlever le fichier<br>test3.txtEnlever le fichier                                                      | Prérequis non disponible                             |
| Bilan hépatique                                            |                                                                                                    | Prérequis non disponible<br>Raison non disponibilité |
| Rapport FSC                                                | <b>◆</b> ┐                                                                                                    | Prérequis non disponible                             |
| Rapport créatinine                                         |                                                                                                    | 🔲 Prérequis non disponible                           |
| Rapport albumine                                           |                                                                                                    | Prérequis non disponible                             |
| Rapport INR                                                |                                                                                                    | Prérequis non disponible                             |
| -                                                          | 2                                                                                                    | -                                                    |
| 1<br>2 Affiche la liste                                    | des prérequis nécessaires au traitement de la demande                                                           |                                                      |
| Possibilité d'in cochée, SAFIR                             | diquer au CRDS la non-disponibilité d'un prérequis et la<br>ne considère plus le prérequis comme étant manguant | raison. Lorsque cette case est<br>à la demande.      |

Liste des fichiers attachés pour ce prérequis. Vous pouvez visualiser les documents en cliquant sur le lien bleu ou les supprimer en utilisant le bouton « Enlever le fichier ».

### Modification de la priorité

Pour modifier la priorité d'une raison de consultation, vous n'avez qu'à cliquer sur le bouton « Modifier la priorité » et une fenêtre s'ouvrira; sélectionnez la nouvelle priorité et y inscrire la justification.

## > Étape 1

(4)

| Raison de consultation ?                                                                                                    | Échelle de priorité clinique : A : $\leq$ 3 jrs B : $\leq$ 10 jrs C : $\leq$ 28 jrs D : $\leq$ 3 mois E : $\leq$ 12 mois |  |
|----------------------------------------------------------------------------------------------------|----------------------------------------------------------------------------------------------------|--|
| - Ictère / Cancer U                                                                                                    |                                                                                                    |  |
| Ictère avec bilirubine totale > 60 ou > 40 avec dilatation des voies biliaires à l'échographie avec INR normat [B]<br>(Prérequis : joindre bilan hépatique, FSC, créatinine, albumine et INR) |                                                                                                    |  |
| Modifier la priorité                                                                                                    | Priorité associée à la raison de consultation                                                                            |  |
| Autres rapports                                                                                                    |                                                                                                    |  |

# > Étape 2

### Modification priorité clinique

| Raison de consultation                      | Ictère avec bilirubine totale > 60 ou > 40 avec dilatation des voies biliaires à l'échographie avec INR normal $[B]$                                                                                                    |
|---------------------------------------------|----------------------------------------------------------------------------------------------------|
| Priorité                                    | A      B      C      D      E     E     Choisir la priorité souhaitée     Choisir la priorité souhaitée     Choisir la prioritée souhaitée     Choisir la prioritée souhaitée souhaitée souhaitée souhaitée souhaitée souhaitée souhaitée souhaitée souhaitée souhaitée souhaitée souhaitée souhaitée souhaitée souhaitée souhaitée souhaitée souhaitée souhaitée souhaitée souhaitée souhaitée souhaitée souhaitée souhaitée souhaitée sou |
| Justifier le<br>changement de<br>priorité * | Écrire la justification                                                                                                    |
| Fermer le dialogue                          | La justification du changement est<br>obligatoire pour acheminer le<br>formulaire au CRDS                                                                                                    |

## > Résultat

| Raison de consultation       ?       Échelle de priorité clinique : $A : \le 3$ jrs $B : \le 10$ jrs $C : \le 28$ jrs $D : \le 3$ mois $E : \le 12$ mois |                                                                                                    |                                                              |                               |
|----------------------------------------------------------------------------------------------------|----------------------------------------------------------------------------------------------------|--------------------------------------------------------------|-------------------------------|
| - Ictère / Cancer U                                                                                                    |                                                                                                    |                                                              |                               |
| Ictère avec bilirubine totale > 60<br>(Prérequis : joindre bilan hépatique,<br>Justifier le changement de priorité *<br>Écrire la justification          | ou > 40 avec dilatation des voies biliaires à l'échographie avec INR<br>FSC, créatinine, albumine et INR) | normal (B)                                                   | A                             |
| Modifier la priorité                                                                                                    |                                                                                                    | Priorité initiale<br>associée à la raison<br>de consultation | Nouvelle priorité<br>demandée |
| Permet de remodifier la priorité                                                                                                    |                                                                                                    |                                                              |                               |

x

## SECTION 3 - IDENTIFICATION DU MÉDECIN RÉFÉRENT ET DU MÉDECIN DE FAMILLE

| Nom du médecin référent *                          |                              | Prénom du médecin<br>référent * |   |
|----------------------------------------------------|------------------------------|---------------------------------|---|
| Nº de permis *                                     |                              |                                 |   |
| Le numéro de téléphone du<br>point de service *    |                              | Numéro de poste                 |   |
| Le numéro de télécopieur *                         |                              |                                 |   |
| Nom du point de service *                          |                              |                                 |   |
| Médecin de famille                                 |                              |                                 |   |
| Médecin de famille                                 | 🔲 Idem au médecin référent 📃 | Usager sans médecin de famille  | - |
| Nom du médecin de<br>famille *                     |                              |                                 |   |
| Prénom du médecin de<br>famille *                  |                              |                                 |   |
| Nom du point de service *                          |                              |                                 |   |
| Référence nominat<br>Si vous désirez une référence | tive (si requis) ?           | rvice en particulier            | 1 |
|                                                    |                              |                                 |   |
| Envoyer au CRDS À co                               | ompléter                     |                                 |   |
|                                                    |                              |                                 |   |
| (4)                                                |                              |                                 |   |

|   | informations. Pour les autres corps d'emploi, il est possible d'inscrire l'information manuellement.                                                                   |
|---|----------------------------------------------------------------------------------------------------|
| 2 | Selon votre DMÉ, il se peut que cette section soit déjà complétée. À noter,  qu'il y a une case « Idem<br>au médecin référent » et « usager sans médecin de famille ». |
| 3 | Le rôle de ce champ est le même que pour la version papier.                                                                                                    |
| 4 | Les boutons affichés sont en fonction du rôle de la personne (Médecin, infirmière, etc.) et de l'état de<br>la demande (À compléter, Non vérifiée, Reçue CRDS, etc.)   |
|   |                                                                                                    |

# RÔLES UTILISATEURS ET ÉTATS D'UNE DEMANDE

# RÔLES

Le rôle qui vous est attribué permet de déterminer les formulaires auxquels vous avez accès ainsi que les différentes actions possibles à l'intérieur de ceux-ci. Il existe quatre rôles distincts au niveau de SAFIR :

- Médecin
- Infirmier
- Résident

## ÉTATS D'UNE DEMANDE

Le cycle de vie d'une demande de service est représenté par différents états. Ces états sont appliqués selon les actions des personnes impliquées tout au long du processus.

### **EN RÉDACTION**

État initiale lors de la création d'une nouvelle demande de service. Cet état est temporaire et correspond à un document qui n'aurait jamais été sauvegardé. Vous devez effectuer une action (bouton au bas du formulaire) afin d'enregistrer la demande.

| Rôle                          | Action possible                            |  |
|-------------------------------|--------------------------------------------|--|
| Médecin                       | À compléter                                |  |
|                               | Envoyer au CRDS                            |  |
| Infirmiar(àra) ( Résident     | <ul> <li>À compléter</li> </ul>            |  |
| lillinner(ere) / Resident     | <ul> <li>À vérifier par médecin</li> </ul> |  |
| Autre (Soutien administratif) | <ul> <li>À vérifier par médecin</li> </ul> |  |

## À COMPLÉTER

Cet état est destiné aux personnes assurant le soutien administratif du cabinet. Un médecin peut mettre une demande « À compléter » afin que l'agente administrative vienne joindre les prérequis avant l'envoi de la demande au CRDS. Cet état peut aussi être utilisé lorsque le médecin souhaite que l'agente administrative modifie les données démographiques de l'usager.

| Rôle                          | Action possible                                                                          |  |
|-------------------------------|------------------------------------------------------------------------------------------|--|
|                               | À compléter (équivaut à « Enregistrer »)                                                 |  |
| Médecin                       | Envoyer au CRDS                                                                          |  |
|                               | Annuler la demande                                                                       |  |
|                               | <ul> <li>À compléter (équivaut à « Enregistrer »)</li> </ul>                             |  |
| Infirmiar(àra) / Rásidant     | <ul> <li>À vérifier par médecin</li> </ul>                                               |  |
| inininiei (eie) / Kesident    | <ul> <li>Envoyer au CRDS (disponible si le médecin a déjà vérifié la demande)</li> </ul> |  |
|                               | Annuler la demande                                                                       |  |
|                               | À compléter (équivaut à « Enregistrer »)                                                 |  |
| Autre (Soutien administratif) | <ul> <li>Envoyer au CRDS (disponible si le médecin a déjà vérifié la demande)</li> </ul> |  |
|                               | Annuler la demande                                                                       |  |

## NON VÉRIFIÉE

Cet état regroupe toutes les demandes pour lesquelles le médecin doit effectuer une vérification avant de l'envoyer au CRDS. Aucune demande ne peut être envoyée au CRDS sans qu'un médecin ait été impliqué. Donc, un résident, un infirmier ou une agente administrative pourrait initier une demande pour ensuite la faire vérifier par le médecin.

| Rôle    | Action possible                                                         |  |
|---------|-------------------------------------------------------------------------|--|
| Médecin | <ul> <li>À compléter</li> </ul>                                         |  |
|         | <ul> <li>À vérifier par médecin (équivaut à « Enregistrer »)</li> </ul> |  |
|         | Envoyer au CRDS                                                         |  |
|         | Annuler la demande                                                      |  |

| Infirmiar(àra) / Pásidant     | À vérifier par médecin (équivaut à « Enregistrer »)                     |
|-------------------------------|-------------------------------------------------------------------------|
| Infinite (ere) / Resident     | Annuler la demande                                                      |
| Autre (Soutien administratif) | <ul> <li>À vérifier par médecin (équivaut à « Enregistrer »)</li> </ul> |
|                               | Annuler la demande                                                      |

### **EN ATTENTE RÉCEPTION CRDS**

État temporaire le temps de recevoir l'accusé réception du CRDS. Une fois l'accusé reçu, l'état changera automatiquement pour « Reçue CRDS ».

| Rôle                          | Action possible    |
|-------------------------------|--------------------|
| Médecin                       | Envoyer au CRDS    |
|                               | Annuler la demande |
| Infirmier(ère) / Résident     | Envoyer au CRDS    |
|                               | Annuler la demande |
| Autre (Soutien administratif) | Envoyer au CRDS    |
|                               | Annuler la demande |

## **REÇUE CRDS**

État temporaire le temps de recevoir l'accusé réception du CRDS. Une fois l'accusé reçu, l'état changera automatiquement pour « Reçue CRDS ».

| Rôle                          | Action possible    |
|-------------------------------|--------------------|
| Médecin                       | Envoyer au CRDS    |
|                               | Annuler la demande |
| Infirmier(ère) / Résident     | Envoyer au CRDS    |
|                               | Annuler la demande |
| Autre (Soutien administratif) | Envoyer au CRDS    |
|                               | Annuler la demande |

## **EN ATTENTE D'ANNULATION CRDS**

État temporaire le temps de recevoir la confirmation du CRDS. Une fois la confirmation reçue, l'état changera automatiquement pour « Annulée ».

| Rôle                          | Action possible |
|-------------------------------|-----------------|
| Médecin                       | Aucune          |
| Infirmier(ère) / Résident     | Aucune          |
| Autre (Soutien administratif) | Aucune          |

### Annulée

État permanent, représentant une demande qui a été annulée. Une fois annulée, il est impossible de la « réactiver ».

| Rôle                          | Action possible |
|-------------------------------|-----------------|
| Médecin                       | Aucune          |
| Infirmier(ère) / Résident     | Aucune          |
| Autre (Soutien administratif) | Aucune          |

## **PROCESSUS D'ACHEMINEMENT**

Voici les principaux cas d'utilisation permettant d'illustrer les processus supportés par SAFIR. Afin d'alléger le document, les échanges répétitifs entre deux mêmes acteurs ont été omis. Cependant, une demande pourrait « voyager » d'une agente administrative à un médecin plusieurs fois sans problème.

## **CRÉATION PAR UN MÉDECIN**

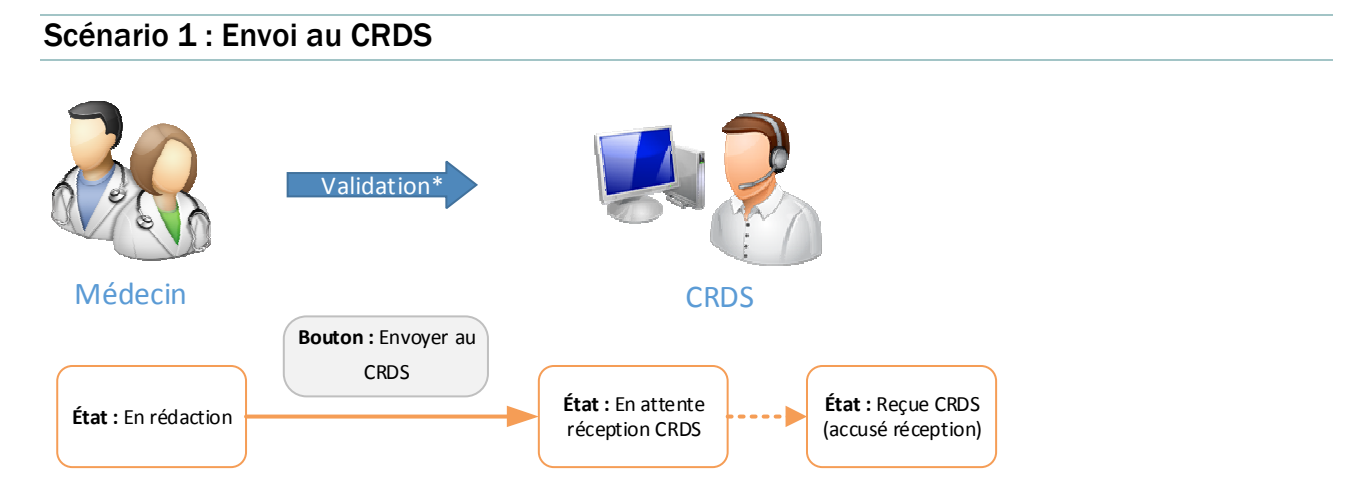

### Scénario 2 : Implication du soutien administratif

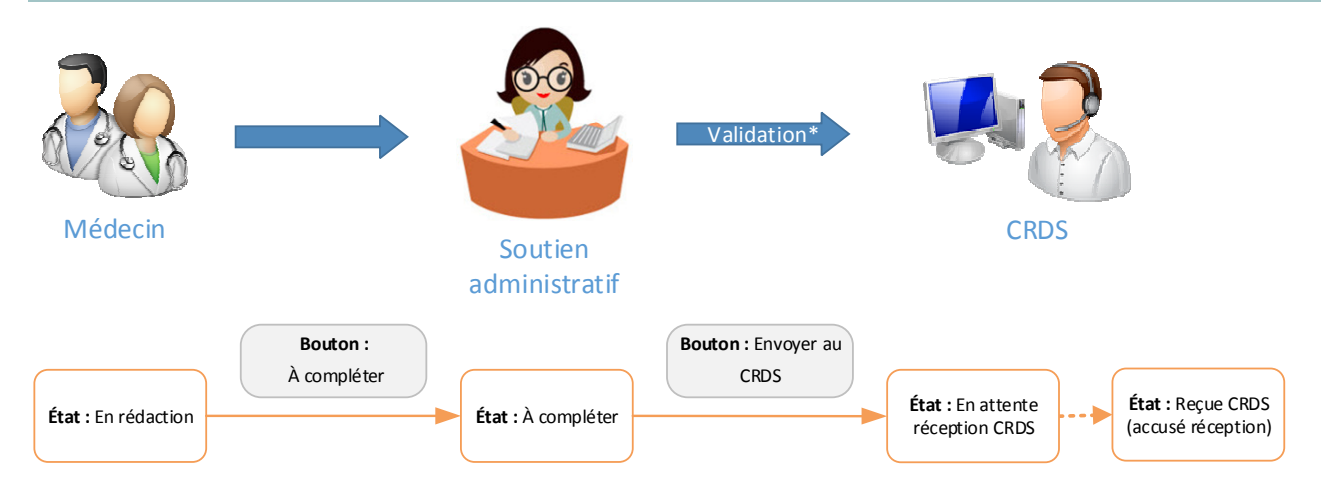

<sup>&</sup>lt;sup>\*</sup> Les champs obligatoires et les formats exigés sont nécessaires pour se rendre à l'étape suivante. Les règles de validation sont appliquées avant l'envoi au médecin et avant l'envoi au CRDS afin d'assurer la conformité administrative du formulaire.

Scénario 3 : implication d'une agente administrative et revalidation finale par le médecin

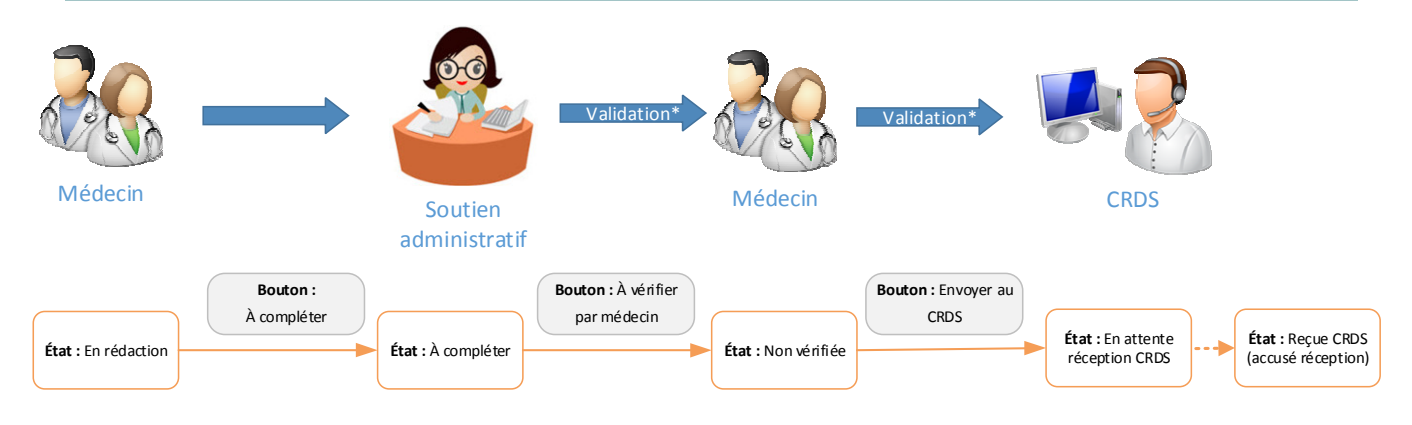

## CRÉATION PAR UNE INFIRMIÈRE, RÉSIDENT OU SOUTIEN ADMINISTRATIF

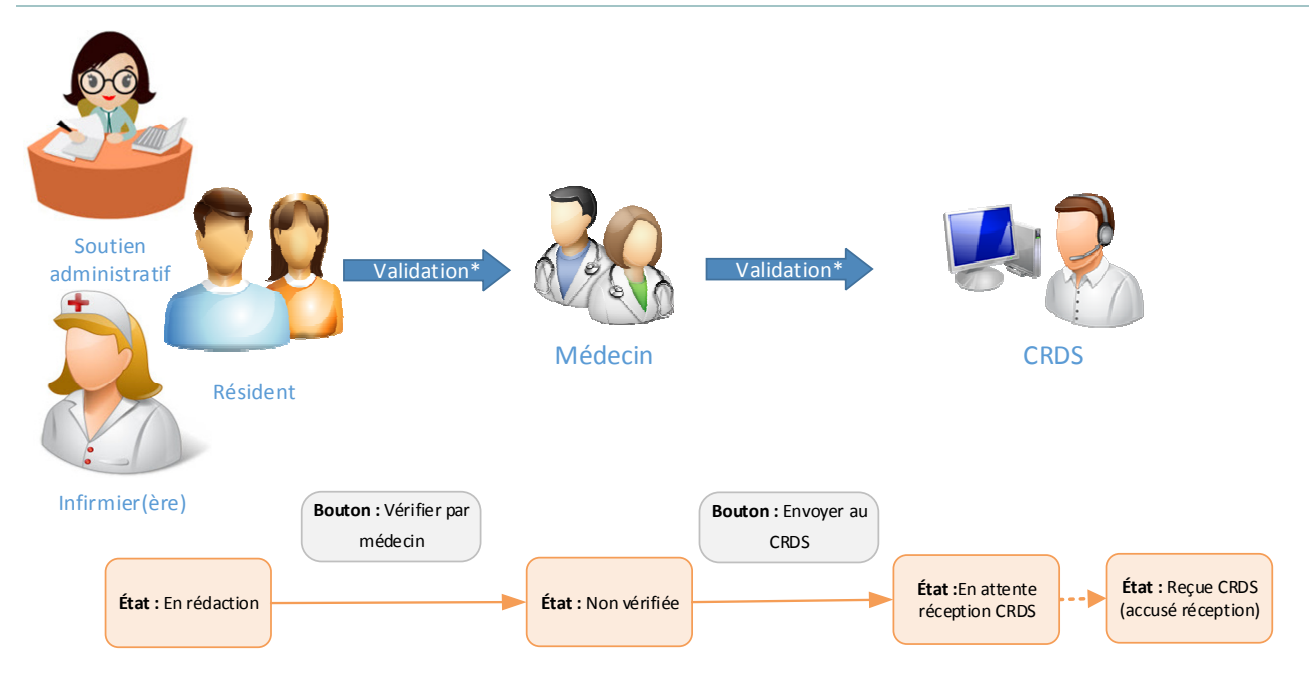

Scénario 4 : vérification par le médecin avant l'envoi au CRDS

<sup>\*</sup> Les champs obligatoires et les formats exigés sont nécessaires pour se rendre à l'étape suivante. Les règles de validation sont appliquées avant l'envoi au médecin et avant l'envoi au CRDS afin d'assurer la conformité administrative du formulaire.

# Scénario 5 : vérification par le médecin et implication du soutien administratif avant l'envoi au CRDS

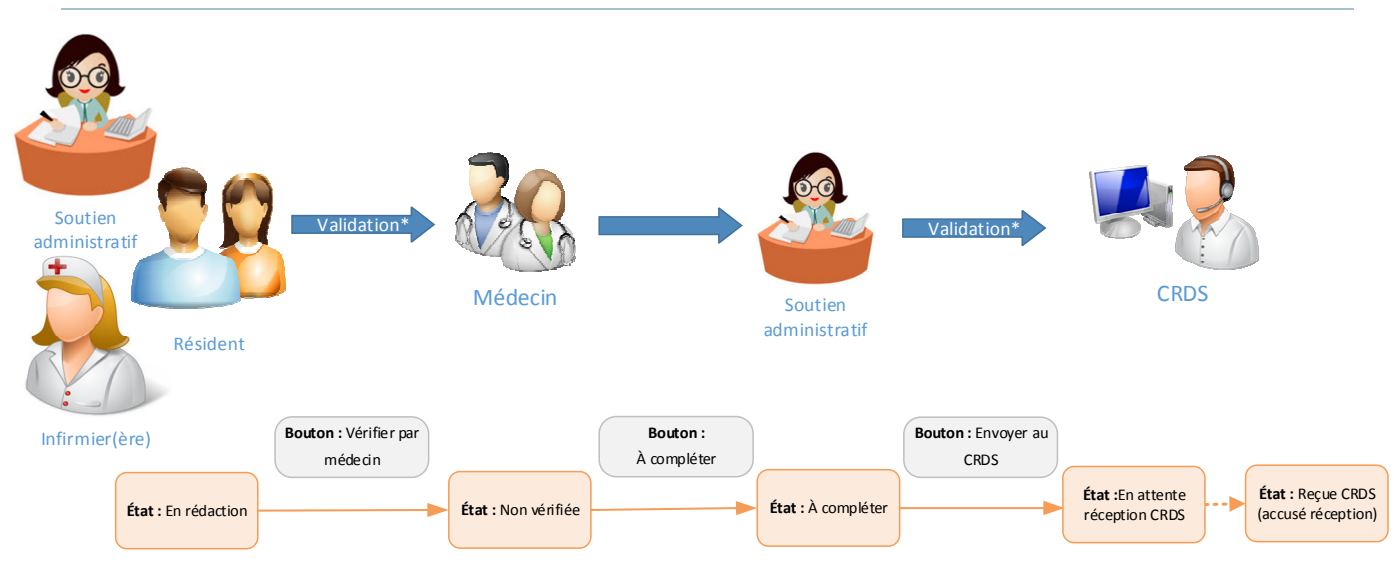

Scénario 6 : implication du soutien administratif avant la vérification du médecin

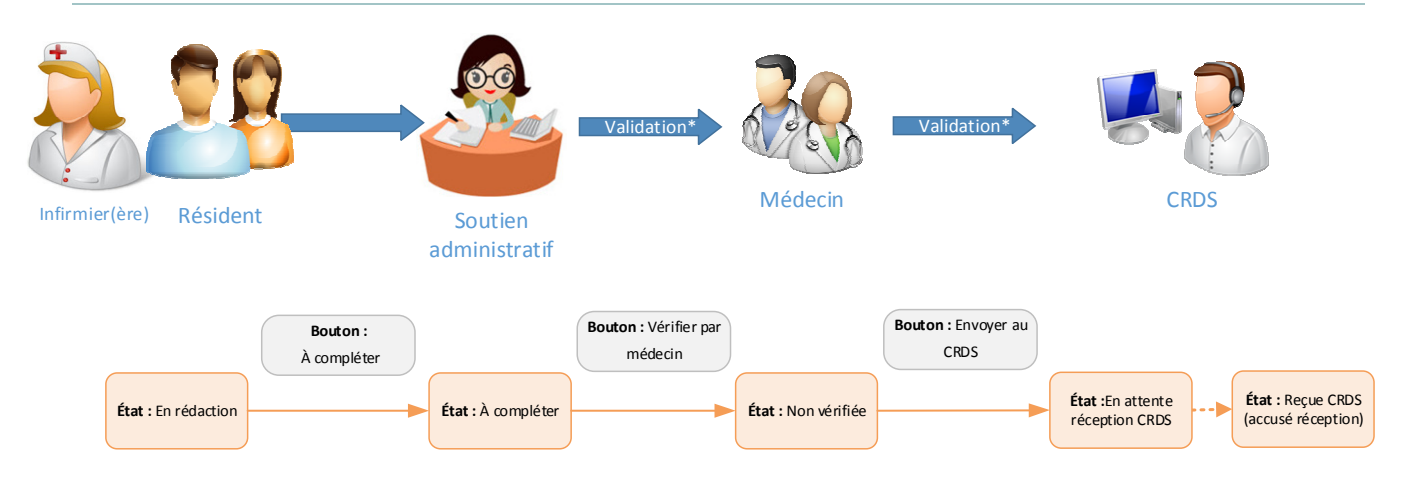

<sup>\*</sup> Les champs obligatoires et les formats exigés sont nécessaires pour se rendre à l'étape suivante. Les règles de validation sont appliquées avant l'envoi au médecin et avant l'envoi au CRDS afin d'assurer la conformité administrative du formulaire.

## ERREURS LORS DE L'ENVOI AU MÉDECIN OU AU CRDS

Si la demande ne respecte pas toutes les règles de validation (champs obligatoires, formats exigés), il vous sera impossible d'envoyer le formulaire au CRDS ou de l'envoyer à un médecin pour vérification. Vous obtiendrez un message d'erreur lors de la soumission et les éléments problématiques seront identifiés au haut du formulaire.

#### Exemple :

| Plusieurs erreurs de validation ont été détectées.                                                                                                    |                                                                                                    |
|----------------------------------------------------------------------------------------------------|----------------------------------------------------------------------------------------------------|
| ОК                                                                                                    |                                                                                                    |
| Le numéro de téléphone 1 (incluant l'indicatif régional) ou l'adresse courriel de l'usager est obligatoire. Fi<br>Au moins une raison de consultation doit être sélectionnée, sinon, le champ « Autre raison de consultat<br>Le numéro de permis d'exercice est obligatoire (longueur maximale 7). Format invalide - No. de permis<br>Le numéro de téléphone du point de service (incluant l'indicatif régional) est obligatoire. Format 999-99<br>Le numéro de télécopieur du point de service (incluant l'indicatif régional) est obligatoire. Format 999-99 | ormat 999-999-9999<br>ion » doit être complété.<br>doit être 99999 ou 9999999<br>9-9999<br>99-9999 |
| Demande de consultation en Cardiologie ?                                                                                                    | État : En rédaction                                                                                |

## MODIFICATION ET MISE À JOUR D'UNE DEMANDE

Il est possible de modifier une demande et soumettre la mise à jour au CRDS. Vous n'avez qu'à rouvrir un formulaire déjà envoyé au CRDS (état : Reçues CRDS). Donc, en cas de non-conformité clinique, selon la situation, vous avez la possibilité d'apporter les modifications demandées et de mettre à jour la demande.

**Important :** Une fois les modifications effectuées, vous devez cliquer sur le bouton « Envoyer au CRDS » afin d'enregistrer et de communiquer les changements.

## **CHAMPS POUVANT ÊTRE MODIFIÉS**

- Section 1 Identification de l'usager
  - Les numéros de téléphone pour rejoindre l'usager
  - L'adresse courriel
  - Comment rejoindre l'usager
- Section 2 Raisons de consultation et renseignements cliniques
  - Tous les champs peuvent être modifiés dans cette section

> Section 3 - Identification du médecin référent et du médecin de famille

### Médecin référent

- Le numéro de téléphone du point de service / Numéro de poste
- Le numéro de télécopieur
- Nom du point de service

### Médecin de famille

- Nom du médecin de famille
- Prénom du médecin de famille
- Nom du point de service

## **ANNULATION D'UNE DEMANDE**

Une demande peut être annulée au besoin, avant ou après l'acheminement au CRDS. Si la demande avait déjà été acheminée, lors de l'annulation, celle-ci tombera en état « En attente d'annulation CRDS » le temps de recevoir la confirmation. Une fois l'annulation confirmée, la demande deviendra en état « Annulée ».

L'annulation est accessible à tous les rôles (médecin, infirmière, etc.), et ce, dans tous les états. Vous n'avez qu'à appuyer sur le bouton « Annuler la demande » se trouvant au bas du formulaire.

Annuler la demande